## Using post office Web ATM to pay tuition fees.

Website: <a href="https://webatm.post.gov.tw/postatm/index1.jsp">https://webatm.post.gov.tw/postatm/index1.jsp</a>

This case uses the post office as an example.

You can also use the other bank cards or use other online banks to pay your tuition.

Prepare your card reader and log in to the website mentioned.

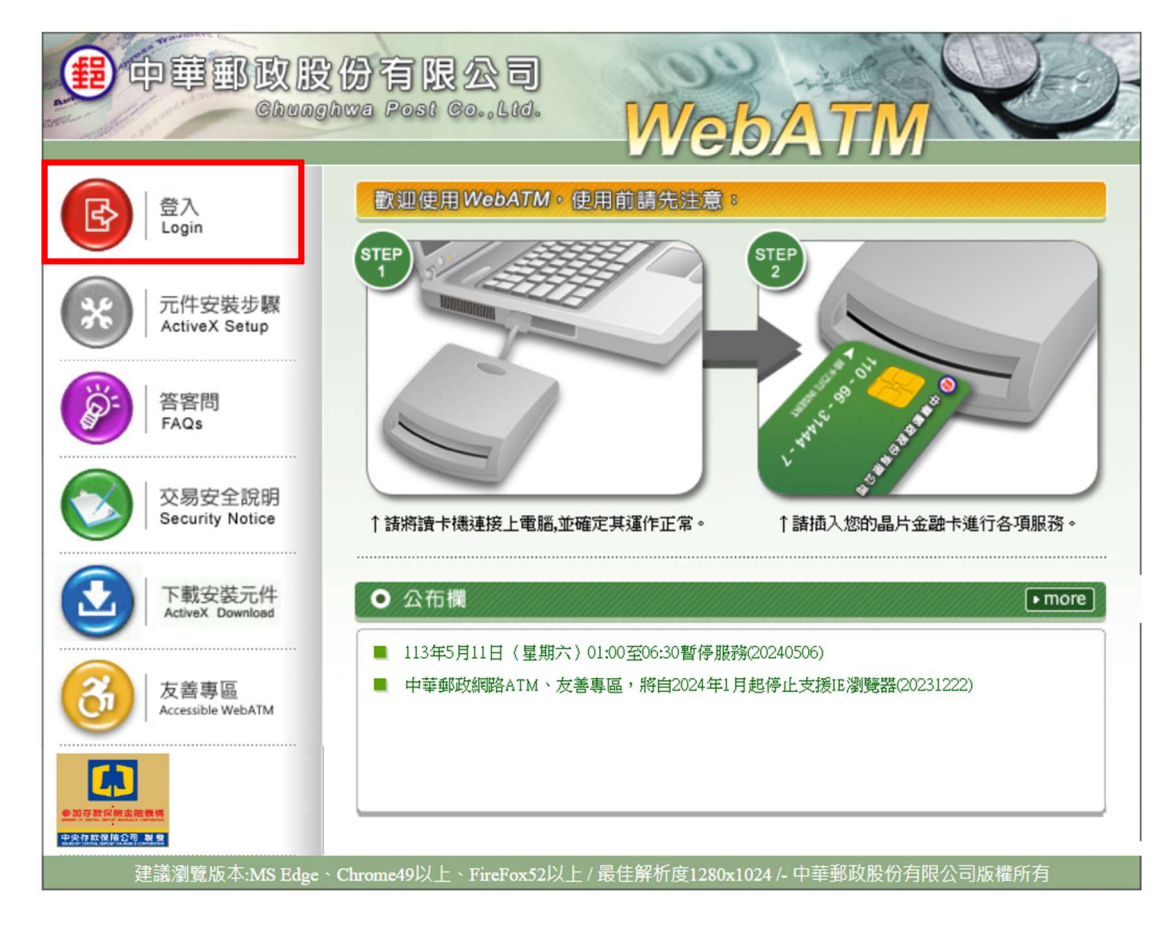

If your screen displays as follows, please select "ActiveX Download", then follow the instruction to setup.

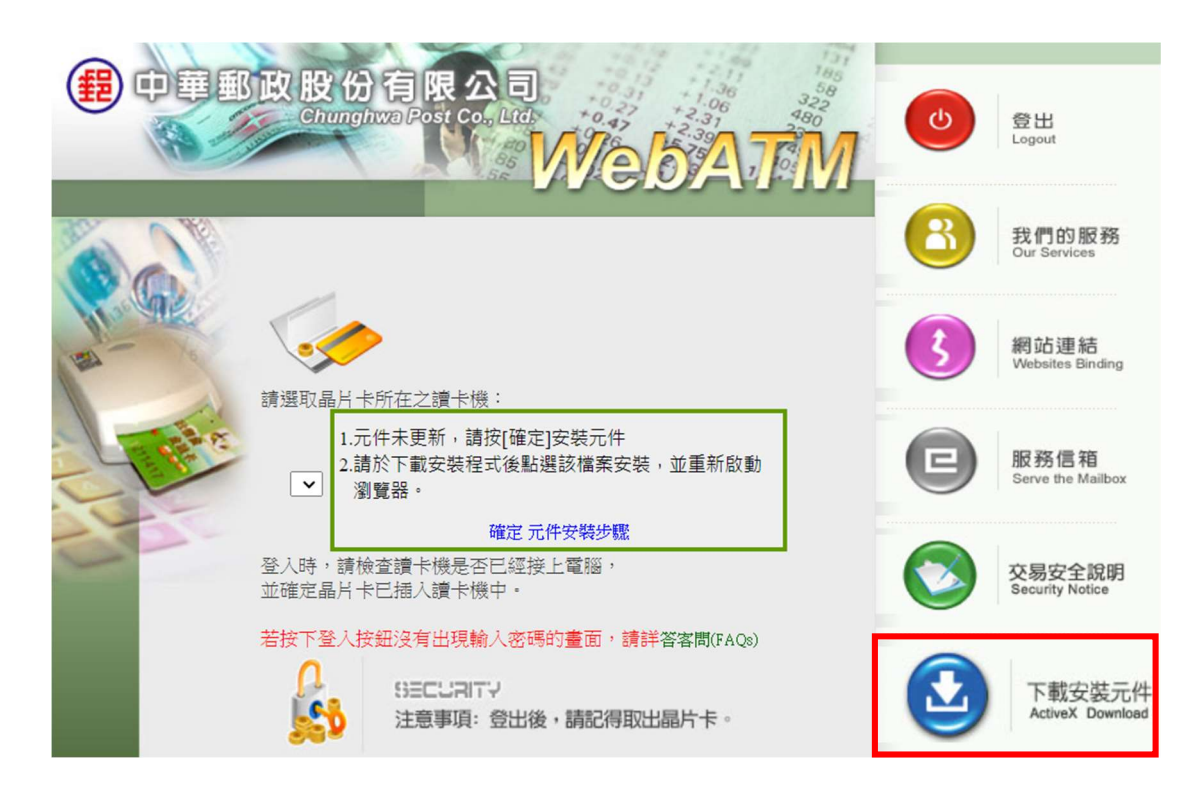

After the installation is completed, the screen displays as followed indicate that the installation is successful.

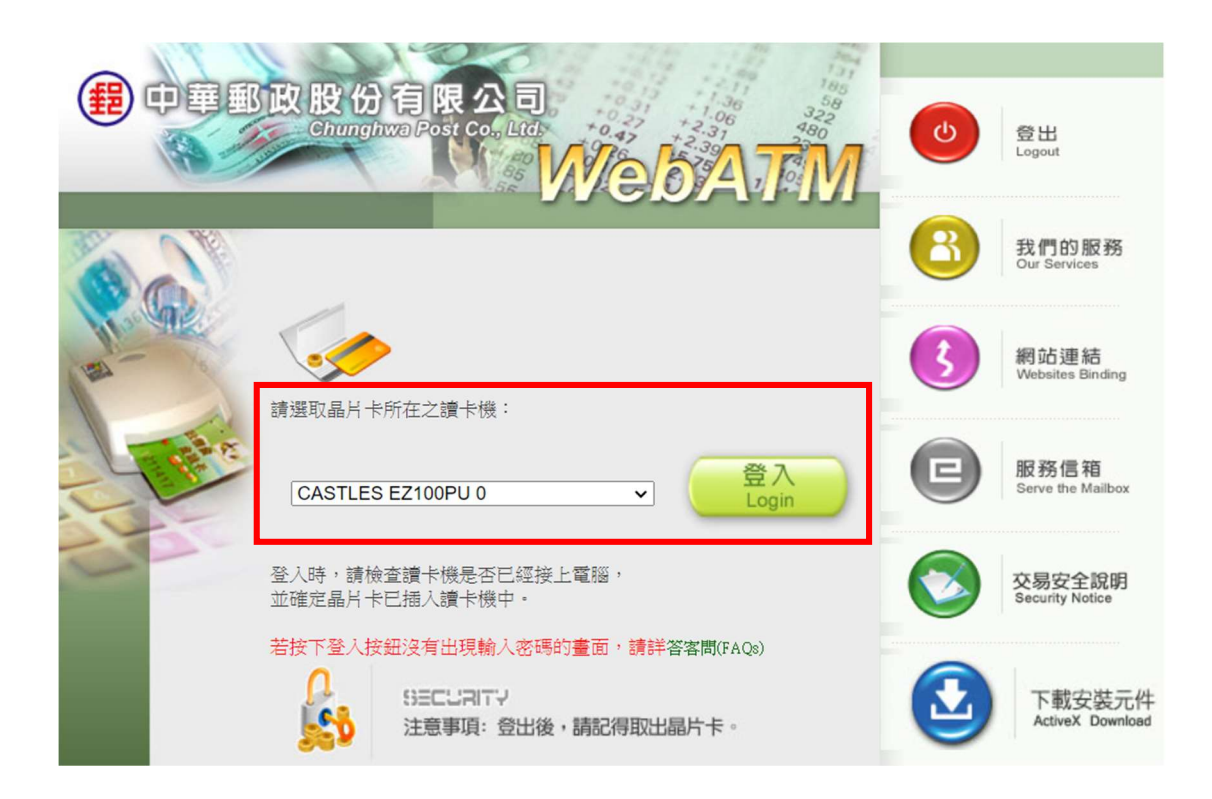

After logging in successfully, please choose "Bill/Tax transfer" to avoid the daily transfer limit.

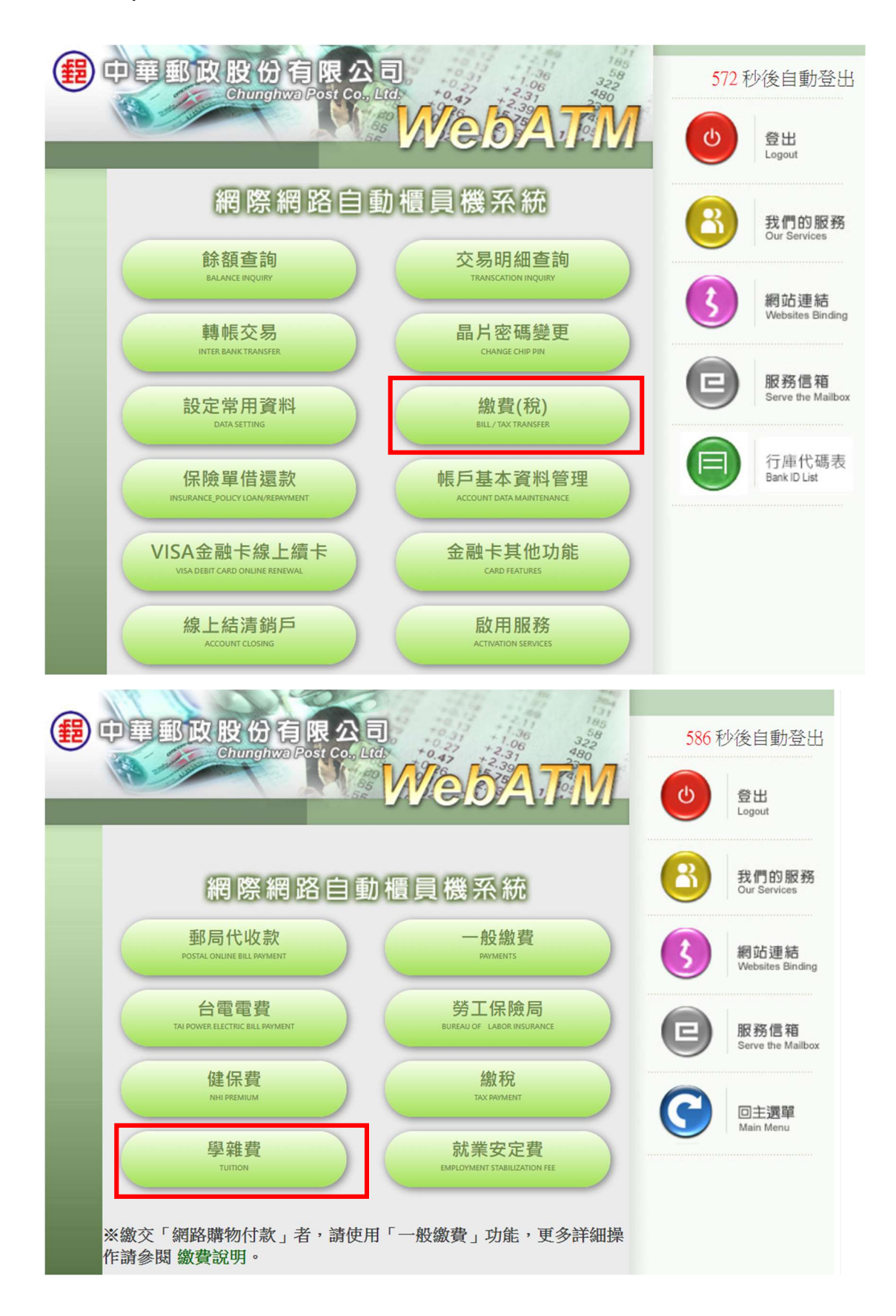

The transfer account number please see your tuition payment slips. (Please note that this payment account is only for you and only for this semester.)

| #中華郵政股份有限公司                                                                                          | 582 秒後自動登出                  |
|----------------------------------------------------------------------------------------------------|-----------------------------|
| WebATM                                                                                               | (ひ)<br>虚出<br>Logout         |
| 學雜費                                                                                                  | (2) 我們的服務                   |
| 請選擇扣款帳號700-中華郵政股份有限公司<br>Transferor A/C                                                              | Our Services                |
| 請選擇轉入銀行<br>Transferee BankID ▼                                                                       | 約 網站連結 Websites Binding     |
| 請輸入銷帳編號<br>Customer's Number                                                                         |                             |
| 請輸入繳款金額<br>Payment Amount                                                                            | B 服務信箱<br>Serve the Mailbox |
| (款項轉出可能產生手續費) 確 認 清 除                                                                                |                             |
| <b>請注意:</b><br>一、他田地行会融上武績)行為甘於銀行者,遂白你的根后扣你除行毛續聽:他田                                                  | G 回主選單<br>Main Menu         |
| 郵局金融卡旦轉入行亦為郵局者,將依收款帳戶與本公司之約定,由收款帳戶                                                                   |                             |
| 求繳費者負擔手續費5元。<br>二、凡學校繳費通知單上印有ADI繳費流程及16位銷帳編號者,可選擇本功能繳                                                |                             |
| 費;轉入銀行如為「700中華郵政」,銷帳編號第1位限輸入6或7。                                                                     |                             |
| 版本建議 MS Edge、Chrome49以上、FireFox52以上 最佳解析度1280x1024<br>智能客服 客服專線:0800-700-365 手機請改撥付費電話:(04)2354-2030 |                             |

Please confirm that the transaction is completed and reserve your payment receipt for verification.